## Obsah

| Princip a určení TRM IL 2                            |  |
|------------------------------------------------------|--|
| Přihlášení do TRM IL                                 |  |
| Delegace                                             |  |
| Organizační strom 4                                  |  |
| Organizační strom – dokumenty 4                      |  |
| EISOD dokumenty                                      |  |
| Přístup do EISOD a oprávnění 4                       |  |
| Složky pro školící materiály5                        |  |
| Náležitosti, formáty a templaty školících materiálů6 |  |
| Vložení nového dokumentu do EISODu7                  |  |
| Nahrání nové verze dokumentu 11                      |  |
| Revize dokumentu13                                   |  |
| Zobrazení EISOD dokumentů v TRM14                    |  |
| Non EISOD dokumenty                                  |  |
| Vytvoření nového non EISOD dokumentu15               |  |
| Úprava non EISOD dokumentů17                         |  |
| Organizační strom – Balíčky                          |  |
| Vytvoření balíčku                                    |  |
| Úprava balíčků 20                                    |  |
| Organizační strom – Alokace                          |  |
| Vytvoření alokace                                    |  |
| "Dědičnost" alokovaných dokumentů 22                 |  |
| Náhled na vytvořené alokace a jejich úprava23        |  |
| Zaměstnanci 24                                       |  |
| Zaměstnanci – akce                                   |  |
| Trénink                                              |  |
| Aktivní trénink                                      |  |
| Historie tréninku                                    |  |
| Qlik aplikace: TRM IL – training matrix              |  |

# Princip a určení TRM IL

TRM IL je modul sloužící pro správu **tr**éninkových **m**atic pro **IL** zaměstnance. Obecná školení a kurzy, které jsou společně pro group či celou společnost Foxconn (např. cyber security kurzy, etický kodex, ESD školení, pracovní řád a mnohé další) jsou pro IL vedena v systému myFox. Tento systém ale není vhodný pro administraci školení až v granularitě jednotlivých profesí, kterým odpovídají tzv. tréninkové matice (= soupis specifických školení a tréninků na úrovni profese, které má absolvovat a znát každý, kdo na danou profesi nastoupí). TRM IL modul narozdíl od myFoxu disponuje automatickou integrací na systém EISOD, což je jediný zdroj řízené dokumentace ve Foxconnu. A TRM IL tak díky tomu může využívat jako tréninkový obsah všechny dokumenty umístěné v EISODu.

V TRM IL vedoucí zodpovídá za to, že definuje specifická školení nutná k výkonu každé z profesí, které má ve své podřízené struktuře. S tím spjatou práci v systému je možné delegovat na libovolnou osobu. Poté, co jsou definována a přidělena (alokována) požadovaná školení, tak se zobrazí zaměstnanci v aktivním tréninku v TRM.

Není třeba, aby zaměstnanec do TRM vstupoval a hlídal, zda zde nemá něco ke splnění. Pokud dojde k přidělení nového aktivního tréninku, zaměstnanci se v myFoxu do To-Do a přiřazeného vzdělávání zobrazí upozornění, že má v TRM IL přiřazeno něco nového k přetrénování. Následně se z myFoxu do TRM IL lze rovnou prokliknout. Jakmile se zaměstnanec podívá do svých přidělených tréninků v TRM modulu, seznámí se s přiděleným obsahem a potvrdí proškolení formou samostudia v systému.

Vedle specifických školení na pozici se v TRM IL vytváří i prezenční listiny s nutností elektronického podpisu, tedy záznamy o proškolení ze vstupního a zákonných školení (např. školení první pomoci, požárních hlídek a řada dalších). Tyto záznamy o proškolení lze tedy nalézt v TRM modulu rovněž. A stejně tak pokud v myFoxu splníme nějaký obecný kurz vycházející z nějaké procedury (např. etický kodex, GDRP a mnohé další), převádí se informace o splnění daného kurzu v myFoxu i do TRM IL jako záznam o splnění příslušné procedury. Tato synchronizace historie mezi oběma systémy není automatická a probíhá 1x měsíčně zpětně za uplynulý měsíc.

# Přihlášení do TRM IL

Modul TRM IL je dostupný v aplikaci SEA: <u>https://sea.foxconn.cz/dashboard/</u> Vyberte přihlášení přes <u>ADFS.</u>

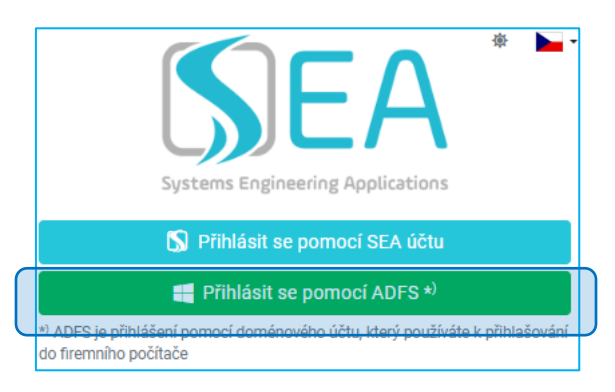

Pro přihlášení použijte stejné údaje jako do PC účtu.

| FOXCONN                                     |
|---------------------------------------------|
| Sign in with your Foxconn corporate account |
| Password                                    |
| C Keep me signed in                         |

A nakonec zvolte dlaždici TRM IL.

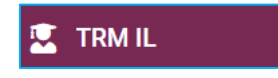

# Delegace

Jako vedoucí můžete své oprávnění předat na takzvanou (tzv.) delegovanou osobu. Delegovaná osoba (vám oprávnění i po udělení delegace stále zůstává) získá práva pro celou vaši podřízenou strukturu:

- Vytvářet položky k zaškolení (tzv. dokumenty)
- Vytvářet tréninkové matice (balíčky)
- Alokovat dokumenty a balíčky na celou vaši strukturu
- Vidět, kdo z vašich podřízených má přiřazená jaká školení, kdy co splnil + základní zaměstnanecké údaje jako jméno, cost centrum či ID.

<u>Delegaci vašich práv lze vytvořit pouze na jednu osobu. Delegovaná osoba může posbírat více</u> <u>delegací od různých vedoucích. Odpovědnost za tvorbu tréninkových matic a jejich plnění</u> <u>zůstává i přes případnou delegaci stále na přímém vedoucím.</u>

Delegace práv vedoucího probíhá na kartě delegace.

| EA       | 😤 Domů 🖶 Zaměstnanci 🗐 Dokumenty 👯 | Balíček 📾 Trénink 🖌 🙎 Delegace 🌲 Organizační s | strom 🧔 Administrace 👻 | * 💽 🌔 🛌 - 💄 |          |
|----------|------------------------------------|------------------------------------------------|------------------------|-------------|----------|
| IL Train | ing / Delegace                     |                                                |                        |             |          |
| 2        | Delegace                           |                                                |                        |             | + Přidat |
|          |                                    |                                                |                        |             |          |
| Vlast    | tnik                               | Delegovaný                                     | Vytvořil               | Vytvořeno   | Akce     |
|          |                                    |                                                |                        |             | ·        |
|          |                                    |                                                |                        |             | ]        |
| Neby     | ly nenalezeny žádné položky.       |                                                |                        |             | ]        |

A následně pak delegujeme svá práva na zvolenou osobu, kterou si vyhledáme v seznamu a potvrdíme přes uložit:

|   | Přidat                     | ×        |
|---|----------------------------|----------|
|   | Vlastník *                 |          |
|   | Nevolová Nikola (10006245) | -        |
|   | Delegovaný *               |          |
| 1 | Douda Josef (10000564)     | -        |
|   |                            | 2 Uložit |

A pak opět na kartě <u>Delegace</u> takto uvidíme vytvořenou delegaci a případně přes <u>Smazat</u> ji můžeme zrušit a opětovně vytvořit obdobně novou delegaci.

| Delegace                                          |                        |          |            | + Piidat |
|---------------------------------------------------|------------------------|----------|------------|----------|
| Vlastník                                          | Delegovaný             | Vytvořil | Vytvořeno  | Akce     |
|                                                   |                        |          |            |          |
| Nevolová Nikola (10006245)                        | Douda Josef (10000564) | jdouda   | 3. 7. 2025 |          |
| Zobrazeno 1 - 1 z 1 záznamů i Zobrazit 20 záznamu |                        |          |            |          |
|                                                   |                        |          |            |          |

# Organizační strom

Přes organizační strom, který kopíruje organizační strukturu z myFoxu, můžeme vytvářet dokumenty, balíčky a rovněž je přiřazovat v rámci celé nám vedené IL struktury.

## Organizační strom – dokumenty

V TRM jsou jednotlivé položky k zaškolení reprezentovány přes dokumenty, které se dělí na tzv. EISOD a non-EISOD. Z těchto jednotlivých položek (dokumentů) pak lze vyskládat tréninkovou matici.

<u>EISOD je DMS (document management system), který pracuje dle náležitostí řízené</u> <u>dokumentace. Díky tomu splňuje všechny auditní normy jako je verzování, dohledatelnost</u> <u>změn a mnohé další. Nejsprávnější a doporučenou cestou pro evidenci všech tréninkových</u> <u>materiálů, které vycházejí z nějakého pevně daného obsahu, je tedy jejich vložení do EISODu.</u>

### **EISOD dokumenty**

Mezi EISODem a TRM je automatická integrace, která zajišťuje, že každý v EISODu vytvořený dokument se do 24 hodin od svého zaktivnění propadne do TRM. Nastavení EISOD dokumentů v TRM pak vedoucí již nemůže editovat. Pokud by bylo třeba něco upravit (například dobu tréninku atp.), tak kontaktujte administrátory systému (T&D tým). Dále se podíváme na to, jak pracovat s dokumenty přímo v EISODu.

## Přístup do EISOD a oprávnění

EISOD je dostupný zde.

Pro přihlášení použijte stejné údaje jako do PC účtu, obdobně jako při přihlášení do SEA.

| FOXCONN                                     |
|---------------------------------------------|
| Sign in with your Foxconn corporate account |
| Password                                    |
| C Keep me signed in                         |

## V případě, že nemáte přístup do EISOD či disponujete-li nedostatečným oprávněním (např.: <u>nemáte právo vkládat dokumenty; nemůžete nahrávat nové verze; nemáte přístup do</u> <u>potřebné složky atp.), tak kontaktujte EISOD tým pro vaši group (E, F → Petr Kubelka, G → JIRA</u> <u>ticket na SWD).</u>

Složky pro školící materiály

V EISODu jsou 3 úrovně dokumentů.

- 🕨 💼 01 MANAGEMENT SYSTEM & MANUALS
- D2 GENERAL PROCEDURE
- 03 INSTRUCTIONS, RECORDS, EXTERNAL DOCS

V TRM předpokládáme využití hlavně 2. a 3. úrovně. V 2. úrovní by každý tým či oddělení již měly mít své různé procedury, instrukce či směrnice popisující jejich procesy, systémy atd. 3. úroveň je pak nejméně náročná, co se týče plnění náležitostí řízené dokumentace.

Do již existující struktury složek 3. úrovně byly pod složkami jednotlivých týmů či oddělení (dle hloubky stávající EISOD struktury) vloženy nové složky pro vkládání školících materiálů:

| 🖌 🐎 Documentation                                          |
|------------------------------------------------------------|
| 🛪 늘 Central departments                                    |
| 🕨 🖿 01 - MANAGEMENT SYSTEM & MANUALS                       |
| 🕨 🖿 02 - GENERAL PROCEDURE                                 |
| a 😓 03 - INSTRUCTIONS, RECORDS, EXTERNAL DOCS              |
| ) 🤚 Assistants                                             |
| 🕨 🖿 ВСМ                                                    |
| ј 🖿 ВСР                                                    |
| 🕨 🚞 Central IE                                             |
| 🕨 🖿 Central QM                                             |
| 🕨 늘 Compliance office, EHS, PR&Comm                        |
| ) 🗎 External documents                                     |
| 🕨 🖿 Facility Management                                    |
| 🕨 늘 Finance accounting tax                                 |
| 🕨 늘 Global Trade Compliance                                |
| 🕨 🦢 GSS logistics                                          |
| 🖌 😓 HR                                                     |
| ) 🖿 Business partnering                                    |
| ) 🖿 Compensation & Benefits                                |
| 🕨 늘 General                                                |
| ) 🖿 GS                                                     |
| 🕨 🖿 HRIS                                                   |
| 🕨 🐚 Payroll & AdministrationPayroll & Administration & FST |
| > 🦰 Recruitment                                            |
| 💉 🍉 Training & Development                                 |
| 🕒 .Školící materiály                                       |

Pokud byste nemohli najít správnou složku školicích materiálů pro váš tým či oddělení, tak opět kontaktujte EISOD tým pro vaši group (E, F  $\rightarrow$  Petr Kubelka, G  $\rightarrow$  JIRA ticket na SWD).

#### Náležitosti, formáty a templaty školících materiálů

Minimální formální požadavky, které musí obsahovat dokument vkládaný do složky školících materiálů, jsou následující:

- Název dokumentu
- Jméno autora
- Označení dokumentu v názvu i uvnitř dokumentu na každém slidu/straně (skládá se z přiřazeného čísla a verze, např: ZMOO-xxxx, ver.1)
- Číslování stránek

Do EISODu lze vkládat dokumenty různých formátů jako: pptx; .docx; .xlsx; .mp4 atd. Lze vkládat i .pdf formát, ale to není doporučeno z důvodu možného ztížení budoucích úprav.

Pro usnadnění a zároveň sjednocení jsou vytvořeny dva základní templaty pro .pptx a .docx.

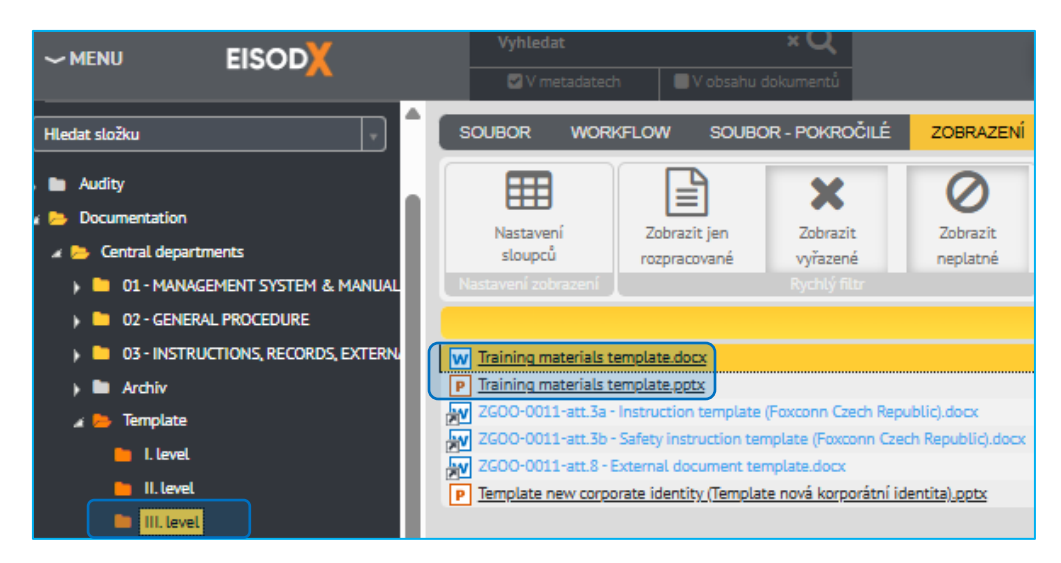

#### Vložení nového dokumentu do EISODu

Pro nahrání nového dokumentu je třeba získat jeho číslo, které se liší dle toho, v jaké úrovni je složka umístěna (1. – 3., školící materiály jsou vždy umístěny v 3. úrovni). Pro E + F group probíhá získání čísla dokumentu kontaktováním Petra Kubelky, který poskytne přidělené číslo. Na G group si číslo dokumentu zaměstnanci generují sami, viz další popis níže.

Pro vložení nového dokumentu (a na G group i vygenerování jeho čísla) si ve stromové struktuře, která se nachází v levé části EISODu, najdeme příslušnou složku, kde má být dokument uložen. A klikneme na <u>Soubor</u> – <u>Nový</u>.

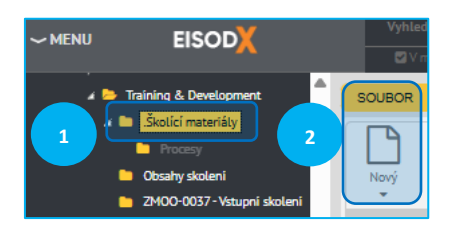

Dále se postup liší podle příslušnosti zaměstnance k byznys group.

<u>E+F:</u>

Vyplní již jen <u>Název</u> dokumentu, kde se místo níže uvedeného xxxx uvede konkrétní přidělené číslo dokumentu. Další pole není povinné vyplňovat.

| SOUBOR WORKFLOW SOUBOR - POKROČILÉ ZOBRAZENÍ KARTA DOKUMENTU |                                          |                    |                  |                     |                                       |                   |
|--------------------------------------------------------------|------------------------------------------|--------------------|------------------|---------------------|---------------------------------------|-------------------|
| Courcei Courcei                                              |                                          |                    |                  |                     |                                       |                   |
| Nizev 🕶                                                      |                                          | <u>Stav</u> **     | Aktuální verze 🖛 | Platná od           | Poslední revize 🔹 Stav rozpracované 🔹 | <u>Velikost</u> 💌 |
| P Tréninkový dokument SOVA pptx                              |                                          | Aktuální           | 1.0              | 02.05.2025          | 02.05.2025 Aktuální                   |                   |
| P Tréninkový dokument PAPOUCH.pptx                           |                                          | Aktuální           | 1.0              | 02.05.2025          | 02.05.2025 Aktuální                   |                   |
| P Tréninkový dokument PES.pptx                               |                                          | Aktuální           | 1.0              | 02.05.2025          | 02.05.2025 Aktuální                   |                   |
| P ABCD 0001 - Seznámeni s HR týmy,pptx                       |                                          | Schvälený          |                  |                     | <ul> <li>Schválený</li> </ul>         |                   |
| VERZE VARIADOULORINI SIA WORKSLOW HISTORIE WORKSLOW PRILOW 1 | solvisející doklimenty zálohy připomínky | VÝTISKY DISTRIBUCE |                  |                     |                                       | Dokumen           |
| NÁZEV ZHOO-xxxx, Název                                       |                                          |                    |                  |                     | .doox                                 |                   |
| KLČOVÁ SLOVA                                                 |                                          |                    |                  |                     |                                       |                   |
| DATUM NÁSLEDUJÍCÍ                                            | KONEČNÁ PLATNOST                         |                    | KLASIFIKACE      | Vyberte klasifikaci | v.                                    |                   |
| REVIZE<br>TVP X -                                            | OZNAČENÍ                                 |                    |                  | VERZE               | 1 REVIZE                              | 0                 |

<u>G:</u>

Zaměstnanci G group získají číslo dokumentu tak, že kliknou na symbol "tři tečky". V tabulce pak zvolí příslušné zařazení (dle byznysu a úrovně) a potvrdí výběr.

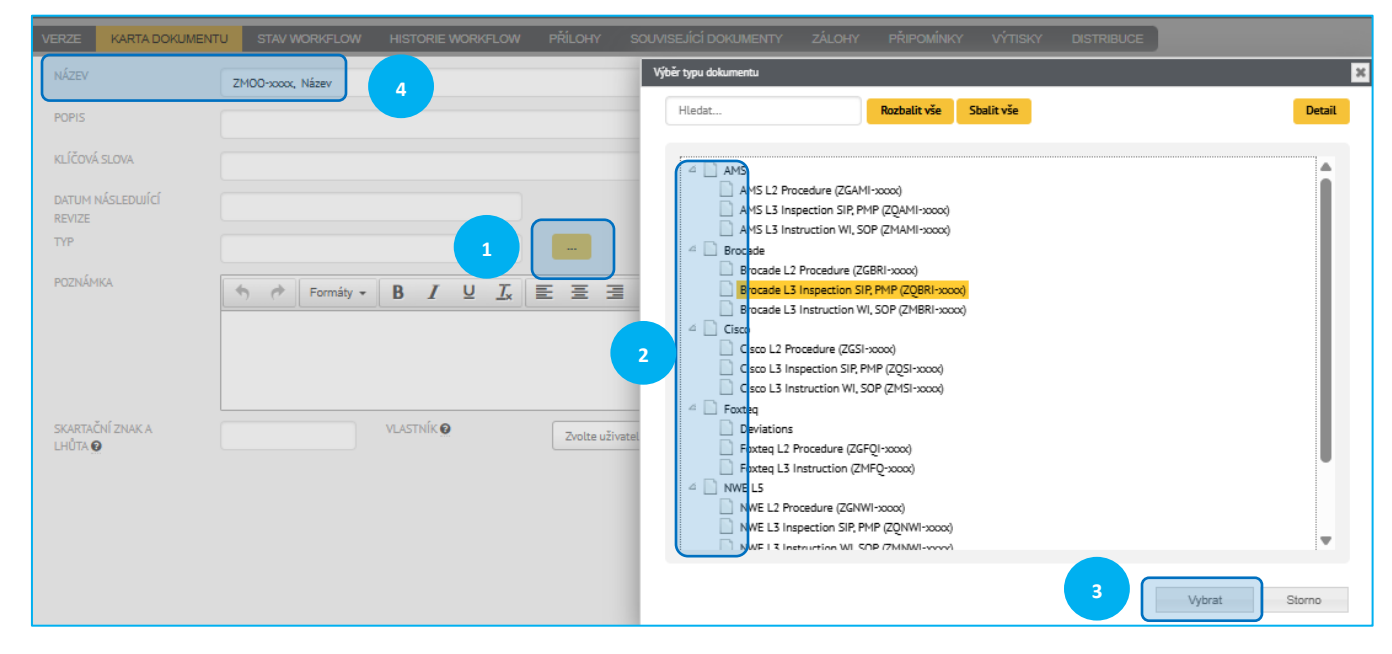

Tím se na <u>KARTA DOKUMENTU</u> vygeneruje v poli <u>OZNAČENÍ</u> číslo dokumentu, které vložíme do názvu.

| KARTA DOKUMENTU             | STAV WORKFLOW   | HISTORIE WORKFLOW                     | PŘÍLOHY | SOUVISEJÍCÍ DOKUMENTY | ZÁLOHY | PŘIPOMÍNKY | νήτιςκγ | DISTRIBUCE |
|-----------------------------|-----------------|---------------------------------------|---------|-----------------------|--------|------------|---------|------------|
| 3 Z                         | MOO-2196, Název |                                       |         |                       |        |            |         |            |
| POPIS                       |                 |                                       |         |                       |        |            |         |            |
| KLÍČOVÁ SLOVA               |                 |                                       |         |                       |        |            |         |            |
| DATUM NÁSLEDUJÍCÍ<br>REVIZE |                 |                                       |         | KONEČNÁ PLAT          | NOST   |            |         |            |
| ТҮР                         |                 | ×                                     |         | 2 OZNAČENÍ            |        | ZM00-2196  |         |            |
| pozulavy.                   |                 | · · · · · · · · · · · · · · · · · · · |         |                       |        |            |         |            |

Další postup už je stejný pro všechny. Označíme si kliknutím právě připravený dokument a na kartě <u>SOUBOR</u> zvolíme možnost <u>Přepsat dokument</u>. Vložíme jej přetáhnutím od sebe z disku či přes <u>Vybrat</u> <u>soubor...</u> a potvrdíme přes <u>OK</u>.

|   | Nový<br>vie vie vie dokumentu<br>Karta dokumentu                     | dnout Upravit | Akceptovat<br>ument | C 42<br>→ 10<br>↔ → | Složka  |
|---|----------------------------------------------------------------------|---------------|---------------------|---------------------|---------|
|   | Název 🔨                                                              |               |                     | <u>Stav</u>         | ▼▲      |
| 1 | W Nový dokument.doc                                                  |               |                     | Zpracov             | vává se |
|   | Nahrát dokument                                                      | ×             |                     |                     |         |
|   | Nahráním dokumentu z vnějšího zdroje přepíšete<br>současný dokument. |               |                     |                     |         |
|   | UPRAVIT NÁZEV PODLE NAHRÁVANÉHO DOKUMENTU                            |               |                     |                     |         |
|   | Vybrat soubor                                                        |               |                     |                     |         |
| 3 | Nebo přetažením do tohoto okna                                       |               |                     |                     |         |
|   | OK Zavř                                                              | t             |                     |                     |         |

Tím dojde ke vložení samotného dokumentu. Dokument můžeme ještě otevřít a ověřit, zda se nahrál správně. Na kartě workflow pak pošleme dokument ke schválení přes <u>Odeslat</u>. <u>Prvním schvalovatelem</u> je EISOD zodpovědná osoba pro danou group a následně schvalovatel dané složky (většinou vedoucí daného týmu či oddělení). Konkrétní informace lze zjistit dole na kartě HISTORIE <u>WORKFLOW</u>.

| SO                         | 1                     | ORKFLOW                   | SOUBOR - PO                     | KROCILE ZO               |                     | HOME HOM       | d Lon          |             |                 |            |
|----------------------------|-----------------------|---------------------------|---------------------------------|--------------------------|---------------------|----------------|----------------|-------------|-----------------|------------|
|                            | <b>Q</b><br>Zahājīt   | Ret-                      | ()<br>Znání termin              | Press.                   | tin and a second    | C 2<br>Zpłt do | Odeslat        | Schweldt    | ()<br>Nesth-Alt | Atualizov  |
| přip                       | omínkování            |                           | Direct                          |                          |                     |                |                | Schuster    |                 | Astentions |
|                            |                       |                           |                                 |                          |                     |                |                |             |                 |            |
|                            |                       |                           | Název                           | •                        |                     |                | Stav           | **          | Aktualn         | verze **   |
|                            | lový dokumen          | t doc                     |                                 |                          |                     |                | Aktuální       |             |                 | 1          |
|                            |                       |                           |                                 |                          |                     |                |                |             |                 |            |
| <<<br>VERZE                | < 1                   | /1 > >>                   | Počet záznamů<br>.cw Historie w | 100 •<br>RKRLOW PŘILOHY  | SOLMSEJÍCÍ DOKLIMEN | TY ZÁLOHY      | PRE-OMINICY VI | TISKY DISTR | NBUCE           |            |
| <<<br>VERZE<br>LD - Aktuák | < 1 )<br>KARTA DOMUME | /1 > >><br>NTU STAV WORKF | Počet záznamů                   | 100 •<br>PR/FLOW PRILOHY | SOUMSEJICÍ DOMUMEN  | TY ZÁLOHY      | PRIPOMINICY VI | TISKY DISTR | PBUCE           |            |

A poté již můžeme dokument odeslat ke schválení tím, že jej označíme a na kartě workflow klikneme na <u>Zpět do rozpracovaných</u> a poté dáme <u>Odeslat</u>.

|   | SOL 2 WORKFLOW                           | SOUBOR - POI            | kročilé zo               | BRAZENÍ           |                           |         |                |                       |
|---|------------------------------------------|-------------------------|--------------------------|-------------------|---------------------------|---------|----------------|-----------------------|
|   |                                          | 0                       | -                        |                   | 3                         |         | 4              | 8                     |
|   | Zahájit Přidat připomínkování připomínku | Změnit termín<br>jícího | Předat<br>připomínkování | Bez<br>připomínek | Zpět do<br>rozpracovaných | Odeslat | Schválit       | Neschválit            |
|   |                                          | Připom                  |                          |                   |                           |         |                | í                     |
|   |                                          | !                       | Název 🔨                  |                   |                           |         | <u>Stav</u> ▼▲ | <u>Aktuální verze</u> |
| 1 | P Test dokument.ppt                      |                         |                          |                   |                           |         | Aktuální       |                       |

Následně nám vyskočí okno, kde dole napíšeme stručný popis a klikneme na <u>OK</u>. Tím je dokument odeslaný ke schválení.

| Seznam poznámek k této verzi Poznámka Petr Kubelka Založení dokumentu 11.04.2019 7:23 | Vložit vybranou Vložit vše |
|---------------------------------------------------------------------------------------|----------------------------|
| >                                                                                     |                            |
|                                                                                       |                            |
| τ.                                                                                    |                            |
| Popis provedených změn                                                                |                            |

#### Nahrání nové verze dokumentu

V případě, že dojde ke změně obsahu školícího dokumentu, je třeba upravený dokument nahrát do EISODu jako novou verzi. Nová verze pak v TRM automaticky vyvolá požadavek na přeškolení. Uživatelé s tímto přiděleným dokumentem se samozřejmě nemusí proškolovat znovu v plném rozsahu, ale seznámí se pouze s tím, co se změnilo. Proto je důležité dobře popsat, jaké části se změnily.

Vložení nové verze zahájíme označením příslušného dokumentu v EISODu a na hlavní kartě klikneme na <u>SOUBOR</u> a vybereme možnost <u>Nová verze</u>.

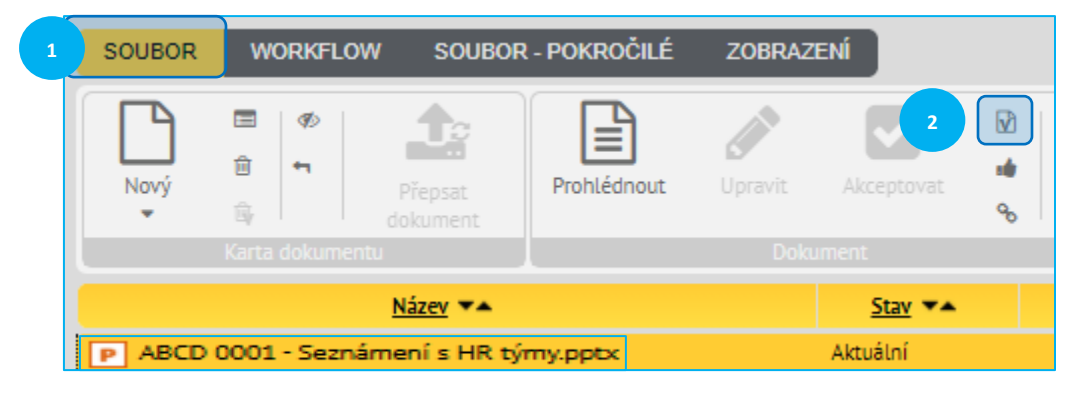

Po kliknutí na ikonu Nová verze vyskočí okno "přidání nové verze" a zde potvrdíme Ano.

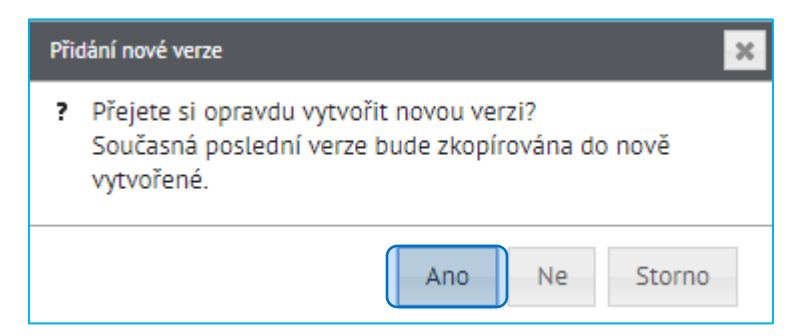

Znovu označíme soubor, u kterého chceme zvyšovat verzi a vybereme možnost <u>Přepsat dokument</u>.

Pokud bychom použili <del>Nahrát soubo(y)r</del>, tak se nám dokument nahraje duplicitně znovu jako nový, což je nežádoucí.

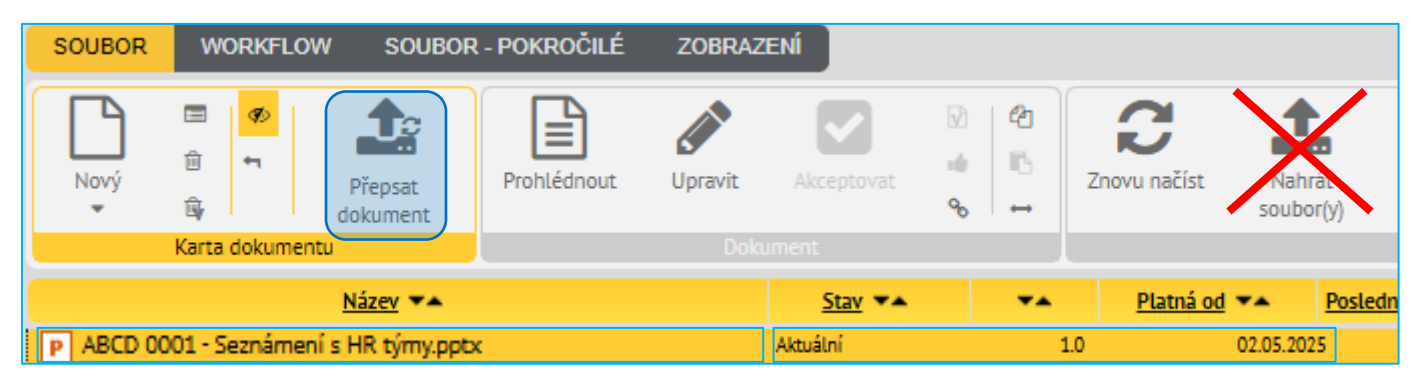

Po kliknutí na <u>Přepsat dokument</u> se zobrazí okno <u>Nahrát dokument</u>, kde přidáme nově vytvořenou verzi dokumentu a dokončíme přes <u>OK</u>.

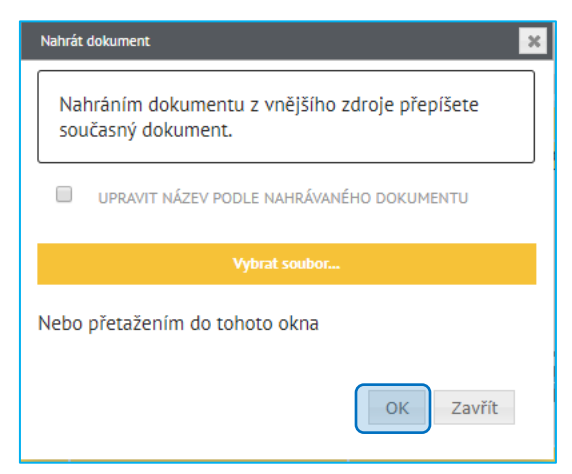

Tím dojde k nahrání nové verze dokumentu a je třeba jej již jen v nové verzi schválit (nová verze se do TRM propíše nejpozději druhý den po schválení). <u>Následně nám podobně jako při vkládání nového</u> dokumentu vyskočí okno, kde dole popíšeme podrobný výčet změn v dokumentu (důležité pro <u>uživatele TRM, aby věděli, na co se mají přeškolit) a klikneme na</u> <u>OK</u>. Tím je nová verze dokumentu odeslána ke schválení.

| Seznam poznámek k této verzi                       |                                | Poznámka |     | Vložit vybrano | Vložit vše | • |
|----------------------------------------------------|--------------------------------|----------|-----|----------------|------------|---|
| Petr Kubelka<br>Založení dokumentu 11.04.2019 7:23 |                                |          |     |                |            |   |
|                                                    | >                              |          |     |                |            |   |
|                                                    |                                |          |     |                |            |   |
|                                                    | ,                              |          |     |                |            |   |
| Popis provedených změn                             |                                |          |     |                |            |   |
| Sormáty - B I                                      | <u>∪</u> <u>T</u> <sub>×</sub> | E        | 8 3 |                | <u> </u>   |   |
| 1                                                  |                                |          |     |                |            |   |
|                                                    |                                |          |     |                |            |   |
| * Do popisu zadejte alespoň 3 znaky                |                                |          | 2   | ОК             | Storno     |   |

#### Revize dokumentu

V EISODu je za účelem udržení aktuálnosti vložené dokumentace nastavena pravidelná revize dokumentů po dvou letech. Po uplynutí 2 let jsou vlastníci dokumentů vyzvání k jejich revizi. Otevřeme požadovaný dokument a zkontrolujeme, zda je obsah aktuální. V případě, že dokument není aktuální, je třeba provést potřebné úpravy a postupovat dle návodu z předchozí kapitoly a nahrát novou – aktuální verzi dokumentu. Pokud je dokument v dané podobě stále platný, postupujeme potvrzením revize dokumentu dle popisu níže.

Označíme si požadovaný dokument a na hlavní kartě klikneme na možnost <u>SOUBOR</u> a vybereme ikonu "zdviženého palce" - <u>Provést revizi</u>.

| 1 | SOUBOR      | WORKFLOW | SOUBOR              | - Pokročilé | ZOBRAZE | NÍ HISTOR      |                  |
|---|-------------|----------|---------------------|-------------|---------|----------------|------------------|
|   | Nový        |          | Přepsat<br>Jokument | Prohlédnout | Upravit | Akcepto 2      |                  |
|   |             |          |                     |             | Doku    | ment           | Plovest levizi   |
|   |             |          | <u>Název</u> 🔨      |             |         | <u>Stav</u> ▼▲ | Aktuální verze 🔻 |
|   | W Test doku | ment.doc |                     |             |         | Aktuální       | 1.0              |

Následně nám vyskočí okno *Nová revize*, kde napíšeme stručnou poznámku a vybereme datum, kdy nejpozději má být provedena následující revize (tzn. Nejpozději za 2 roky od daného dne).

| Nová revize                      | × |
|----------------------------------|---|
| POZNÁMKA                         |   |
| ★ Formáty ▼ B I U I <sub>x</sub> |   |
|                                  |   |
| 1 Provedena revize dokumentu     |   |
|                                  |   |
|                                  |   |
|                                  |   |
| 2 DATUM NASLEDUJICI REVIZE       |   |
| 2 OK Storno                      |   |
|                                  |   |

#### <u>Provedení revize dokumentu v EISODu (narozdíl od nové verze) v TRM IL nevyvolává</u> přeškolení.

#### Zobrazení EISOD dokumentů v TRM

Seznam dokumentů integrovaných z EISODu lze vidět i v TRM, na kartě Organizační strom. Zde se dá vyhledávat podle jednotlivých sloupců. Pod screenem následuje jejich popis.

| 🌲 Organizači | ní strom      |                                                                |       |         | 资 🔍 🌔 🖌                 | Louda              | jdouda<br>Josef (10000) |
|--------------|---------------|----------------------------------------------------------------|-------|---------|-------------------------|--------------------|-------------------------|
|              |               |                                                                |       |         |                         |                    | v S                     |
|              | Dokume        | ent                                                            |       |         | Zruš                    | +<br>iit filtr Stá | P <b>řidat</b><br>hnout |
|              | Dokument ID 🗢 | Název 🗢                                                        | Verze | Тур 🗢   | Opakovatelný Validní do | Aktivní            | Akce                    |
|              |               | 8506                                                           |       | eisod 🕶 | Vše 👻                   | Ano 🕶              |                         |
|              | 21901         | ZG00-8506-att.1 Special training of preventive fire guards.doc | 2     | eisod   | 0                       | 0                  |                         |
|              | 21900         | ZGOO-8506 - Special training of preventive fire<br>quards.docx | 5     | eisod   | 0                       | 0                  |                         |

- <u>Dokument ID</u> unikátní označení dokumentu (u EISOD dokumentů automaticky dle EISOD)
- <u>Název</u> jméno dokumentu (u EISOD dokumentů automaticky dle EISOD)
- <u>Verze</u> aktuální číslo verze daného dokumentu (u EISOD dokumentů automaticky dle EISOD)
- <u>*Typ*</u> EISOD dokumenty jsou vytvořené v EISODu a non EISOD přímo v TRM
- <u>Opakovatelný</u> křížek v červeném kruhu značí položku bez retréninku, "fajfka" v zeleném kruhu značí opakované přeškolení po určité době (u EISOD dokumentů se nastavuje v TRM. Je jednotné pro všechny, může upravovat jenom admin → .HR Training
- <u>Validní do</u> pokud by měl dokument nastavenou omezenou platnost, bude zde koncové datum
- <u>Aktivní</u> možnost vyhledávat mezi aktivními a neaktivními dokumenty. Neaktivní dokumenty jsou označeny červeně, aktivní zeleně.

<u>Akce</u> – oprávnění, kterými k danému dokumentu oplývám (dostupné spíš u non EISOD dokumentů). Přes <u>Detail</u> () si můžeme prohlédnout další informace o daném dokumentu (jednotlivá pole jsou popsána níže v části věnované vytvoření non EISOD dokumentu).

| Detail 🗹 Odka                | Z                               |               |                   |                      | ×  |
|------------------------------|---------------------------------|---------------|-------------------|----------------------|----|
| Název *                      |                                 |               |                   |                      |    |
| ZGOO-8506-att.1 Special trai | ning of preventive fire guards. | doc           |                   |                      |    |
| Dokument ID                  |                                 | Verze         |                   |                      |    |
| 21901                        |                                 | 2             |                   |                      |    |
| Тур                          |                                 | Doba tréninku |                   |                      |    |
| eisod                        |                                 | 10            |                   |                      |    |
| Samostudium *<br>O Ne O Ano  | e-learning<br>ONE OAno          |               | Aktivní<br>O Ne 🔇 | Ano                  |    |
| Odkaz                        |                                 |               |                   |                      |    |
| https://eisod.cz.foxconn.con | n/DMS/Main?fileId=21901         |               |                   |                      |    |
| Validní do                   |                                 |               |                   |                      |    |
|                              |                                 |               |                   |                      |    |
| 🗌 Opakovatelný               |                                 |               |                   |                      |    |
| Rok                          | Měsíc                           | Den           |                   | Počet dní upozornění | _  |
| 0                            | 0                               | 0             |                   | 0                    |    |
| Poznámka                     |                                 |               |                   |                      |    |
| Úprava císla ohlašovny požá  | ru DCC v poradku / al           | l right       |                   |                      |    |
| Vlastník                     |                                 |               |                   |                      | 11 |
|                              |                                 |               |                   |                      |    |

### Non EISOD dokumenty

Jak napovídá název, tak tento typ tréninkových položek (= dokumentů), nevychází z EISODu a lze je vytvářet přímo v TRM. Jde primárně o typ tréninku, který nemá základ v žádném psaném podkladu. K non EISOD dokumentu lze v TRM připojit odkaz na nějakou webovou stránku, různá uložiště atp., kde budou uvedeny další doplňující či užitečné informace. <u>V tomto směru je třeba s non EISOD dokumenty</u> pracovat obezřetně, aby nedocházelo k porušení zásad práce s řízenou dokumentací v rozporu s různými ISO normami atd. Vedoucí vytváří své vlastní non EISOD dokumenty, non EISOD dokumenty non EISOD

#### Vytvoření nového non EISOD dokumentu

Tvorbu non EISOD dokumentu zahájíme v TRM v záložce <u>Organizační strom</u> kliknutím na <u>+ Přidat</u>.

| 1 |          | organizační strom |                            |                                  |            |                |              | ¢          | • C • •         | jdouda<br>Douda Josef (1000 |
|---|----------|-------------------|----------------------------|----------------------------------|------------|----------------|--------------|------------|-----------------|-----------------------------|
|   |          |                   | _                          |                                  |            |                |              |            |                 | v                           |
|   | Dokument |                   |                            |                                  |            |                |              |            | 2               | + Přidat                    |
|   |          |                   |                            |                                  |            |                |              |            | Zrušit          | filtr Stáhnout              |
|   |          | Doku              | iment ID 🗢                 | Název 🗢                          | Verze      | Тур 🗢          | Opakovatelný | Validní do | Počet přiřazení | Aktivní Akce                |
|   |          |                   |                            |                                  |            | non-eisod-il 🕶 | Vše 👻        |            |                 | Ano 🕶                       |
|   |          | Žádn              | <u>é položky nenalezer</u> | <u>ny. Filtr mužete resetova</u> | <u>t</u> . |                |              |            |                 |                             |
|   |          |                   |                            |                                  |            |                |              |            |                 |                             |
|   |          | Zobraz            | zeno 0 - 0 z 0 záznamů   Z | obrazit 20 záznamu               |            |                |              |            |                 |                             |
|   |          |                   |                            |                                  |            |                |              |            |                 |                             |
|   |          |                   |                            |                                  |            |                |              |            |                 |                             |

Tím se nám otevře nové podokno, v rámci kterého vyplníme potřebná pole popsaná níže. Popis opět níže. Všechny údaje, které se zde vyplní, uvidí po přiřazení dokumentu i zaměstnanec při proškolování se formou samostudia. Zašedlá pole se doplňují automaticky a nelze je v danou chvíli editovat. *Povinná k vyplnění jsou pouze pole označena hvězdičkou. Je ale doporučeno vyplnit více polí, která mohou být pak užitečná zaměstnancům při samostudiu, jako například Poznámka či Odkaz.* 

| Ē Přidat                                                                                          |                                        |                     | ×      |
|---------------------------------------------------------------------------------------------------|----------------------------------------|---------------------|--------|
| Název *                                                                                           |                                        |                     |        |
| Seznámení s HR týmy a proces                                                                      | sy.                                    |                     |        |
| Dokument ID                                                                                       |                                        | Verze               |        |
|                                                                                                   |                                        | 1                   |        |
| Тур                                                                                               |                                        | Doba tréninku       |        |
| non-eisod-il                                                                                      |                                        | 360                 |        |
| Samostudium *<br>O Ne • Ano                                                                       | e-learning<br>○ Ne ○ Ano               | Aktivní<br>Ne o Ano |        |
| Odkaz                                                                                             |                                        |                     |        |
| https://myfoxconn.cz/navody/                                                                      |                                        |                     |        |
| Validní do                                                                                        |                                        |                     |        |
| <ul> <li>Opakovatelný</li> <li>Poznámka</li> </ul>                                                |                                        |                     |        |
| Setkat se s jednotlivými manaž<br>Probrat hlavní procesy a systér<br>Prostudovat návody na odkazu | iery HR týmů.<br>ny jednotlivých týmů. |                     |        |
| Vlastník                                                                                          |                                        |                     | /      |
| Nevolová Nikola                                                                                   |                                        |                     | •      |
|                                                                                                   |                                        |                     | Uložit |

Název – uveďte, jak se má tréninková položka (dokument) jmenovat

Dokument ID – unikátní označení dokumentu

Verze – aktuální číslo verze daného dokumentu (u nově vytvářeného to bude vždy 1)

<u>Typ</u> – Jelikož se dokument vytváří v TRM, je označen jako non-eisod-il

Doba tréninku – předpokládaná doba samostudia v minutách

<u>Samostudium</u> – <u>Ano</u> znamená, že pak zaměstnanec může své zaškolení na tuto tréninkovou položku potvrdit sám formou samostudia. Volba <u>Ne</u> znamená, že tréninkový záznam může být potvrzen pouze elektronickým podpisem zaměstnance a lektora prostřednictvím signpadu.

<u>e-learning</u> – netýká se non EISOD dokumentů, zde bude vždy defaultně ne. U EISOD dokumentů to značí, zda má daný dokument ekvivalentní kurz v myFoxu (tzn. je na zvážení, jestli má smysl přiřazovat ještě v TRM)

<u>Aktivní</u> – Nový dokument je vždy z podstaty vytvářen jako aktivní

<u>Odkaz</u> – Možnost vložit odkaz na nějaký web, uložiště atp., kde budou další užitečné či doplňující informace. Zaměstnanci se pak u dokumentu v aktivním tréninku zobrazí jako proklik na daný odkaz.

<u>Validní do</u> - pokud má mít dokument nastavenou pouze omezenou platnost (zneaktivnit se k nějakému datu), může se zde uvést koncové datum platnosti

<u>Opakovatelný</u> – má-li být nastaveno opakované přeškolení po nějaké době, je třeba zatrhnout "čtvereček" a nastavit požadovanou dobu retréninku. Pokud se nevyplní, jde o jednorázově školený dokument (do případného vydání nové – vyšší verze dokumentu).

Poznámka – zde je doporučeno uvést užitečné či upřesňující informace podporující efektivní zaškolení.

<u>Vlastník</u> – pokud jako vedoucí vytvářím svůj dokument, uvedu zde sebe (nemám-li od nikoho dalšího delegaci jeho práv, nebudu mít ani jinou možnost). Jako delegovaná osoba vybírám vedoucího, za kterého daný dokument vytvářím.

#### Úprava non EISOD dokumentů

Své již vytvořené non-EISOD dokumenty najdeme opět v záložce <u>Organizační strom</u>  $\rightarrow$  <u>Dokument</u>, můžeme si je vyfiltrovat ve sloupci <u>Typ</u>. Editaci zvoleného dokumentu lze zahájit kliknutím na symbol tužky.

| 1 | Organizační strom |                     |                                  |       |              |                         | æ 💽 🕻 🕨        | - <u>*</u>                                    | jdouda<br>Douda Josef (10    | 1<br>)000564) |
|---|-------------------|---------------------|----------------------------------|-------|--------------|-------------------------|----------------|-----------------------------------------------|------------------------------|---------------|
|   |                   |                     |                                  |       |              |                         |                |                                               |                              | v 2.6.        |
| - | Dokum             | Dokume<br>nent ID ≎ | nt<br>Název ≑                    | Verze | Typ ≎        | Opakovatelný Validní do | Počet přiřazen | Zrušit filtr<br>í Aktivní<br>Ano <del>-</del> | + Přidat<br>Stáhnout<br>Akce |               |
|   | 999493            | 312                 | Seznámení s HR týmy a<br>procesy | 1     | non-eisod-il | 8                       | 0              | 0                                             |                              |               |

Tím se nám otevře obdobné okno jako při tvorbě nového dokumentu:

| 🕂 Upravit 🛃 odkaz 🛅                                                                              | Deaktivovat          | ×                         |
|--------------------------------------------------------------------------------------------------|----------------------|---------------------------|
| Název *<br>Seznámení s HR týmy a procesy                                                         |                      |                           |
| Dokument ID<br>99949312<br>Typ                                                                   |                      | Verze 1 Doba tréninku 260 |
| Samostudium *<br>Ne O Ano<br>Odkaz<br>https://myfoxconn.cz/navody/<br>Validní do                 | e-learning<br>Ne Ano | Aktivní<br>O Ne O Ano     |
| <ul> <li>Opakovatelný</li> <li>Poznámka</li> <li>Setkat se s jednotlivými manažery HR</li> </ul> | týmů.                |                           |
| Probrat hlavni procesy a systemy jedno<br>Prostudovat návody na odkazu.                          | otlivych tymu.       |                           |
| Upravil                                                                                          |                      | Upraveno                  |
| jdouda                                                                                           |                      | 27.06.2025                |
| Vlastník                                                                                         |                      |                           |
| Nevolová Nikola                                                                                  |                      | •                         |
|                                                                                                  |                      | Uložit                    |

Můžeme nastavit či upravit obdobné atributy jako při vytváření dokumentu. Jedinými rozdíly jsou: <u>Verze</u> – můžeme zvýšit verzi dokumentu +1 ke stávající číslici. Např. když se změní obsah daného tréninku. Zvýšení verze zaměstnancům s přiděleným a již zatrénovaným dokumentem vygeneruje nové přeškolení.

<u>Deaktivovat</u> – pokud již dokument/trénink přestane být aktuálním, lze jej tímto zneaktivníi a tím se tak na dokument již nebude ani nikdo proškolovat.

## Organizační strom – Balíčky

Abychom nemuseli přiřazovat (viz následující kapitola věnovaná alokacím) školící obsah tvořící tréninkovou matici po jednotlivých dokumentech, lze v TRM vytvářet tzv. balíčky. Jeden balíček (např. tréninková matice pro určitou profesi) může obsahovat libovolný počet dokumentů. Vytvořením jednotlivých balíčků si tedy můžeme usnadnit následnou alokaci v případě, že určitá skupina dokumentů bude relevantní pro přiřazení pro více různých zaměstnanců atp. *Jako vedoucí vidíme pouze své balíčky, balíčky jiných vedoucích nevidíme.* 

## Vytvoření balíčku

Tvorbu balíčku můžeme zahájit přes <u>Organizační strom</u>  $\rightarrow \underline{Balíček}$ . Tvorbu balíčku zahájíme přes tlačítko <u>+ Přidat</u>.

| 🌲 Organizačn | ní strom                   |                                  |       |                |         |               | 愈     | • C 🕨           | - <u>*</u>  | jdoud<br>Douda Josef (1 |
|--------------|----------------------------|----------------------------------|-------|----------------|---------|---------------|-------|-----------------|-------------|-------------------------|
|              | _                          |                                  |       |                |         |               |       |                 |             |                         |
|              | Dokume                     | ent                              |       |                |         |               |       |                 | I           | + Přidat                |
|              |                            |                                  |       |                |         |               |       | Z               | rušit filtr | Stáhnout                |
|              | Dokument ID 🗢              | Název 🗢                          | Verze | Тур 🗢          | Opakova | telný Validní | í do  | Počet přiřazení | Aktivní     | Akce                    |
|              |                            |                                  |       | non-eisod-il 🕶 | Vše     | · ·           |       |                 | Ano 🕶       |                         |
|              | 99949312                   | Seznámení s HR týmy a<br>procesy | 1     | non-eisod-il   | 0       |               |       | 0               | 0           | <b>()</b>               |
|              | Zobrazeno 1 - 1 z 1 záznam | ů   Zobrazit 20 záznamu          |       |                |         |               |       |                 |             |                         |
|              |                            |                                  |       |                |         |               |       |                 |             |                         |
|              |                            |                                  |       |                |         |               |       |                 |             |                         |
|              | Balíček                    |                                  |       |                |         |               |       |                 | 2           | 🕂 Přidat                |
|              |                            |                                  |       |                |         |               |       |                 |             | Zrušit filtr            |
|              | ID 🗢 Název 🕯               | ;                                |       | Тур 🕯          | ÷       | Počet dokun   | nentů | Aktivní         |             | Akce                    |
|              |                            |                                  |       | Vše            | •       |               |       | Ano -           |             |                         |
|              | 115 Trénink                | ová matice XY                    |       | IL             |         | 2             |       | 0               |             | <b>O</b>                |

Následně nám vyběhne podokno, ve kterém můžeme balíček pojmenovat a přidat do něj jednotlivé dokumenty.

| Přidat                                                                                       | ×    |
|----------------------------------------------------------------------------------------------|------|
| Název *                                                                                      |      |
| Specialista tréninkových procesů                                                             |      |
| Typ *                                                                                        |      |
| IL                                                                                           | •    |
| Dokumenty                                                                                    |      |
| Seznámení s HR týmy a procesy 🗙 ZGOO-0025 - Training and Development Procedure .docx 🗙       |      |
| ZGOO-0143 - Performance appraisal of IL employees .docx 🗙 ZMOO-0037 - Vstupni skoleni.docx 🗙 |      |
| Aktivní                                                                                      |      |
| ○ Ne ○ Ano                                                                                   |      |
| Vlastník                                                                                     |      |
| Nevolová Nikola                                                                              | •    |
| Ulo                                                                                          | ožit |

#### <u>Název</u>: Pojmenování balíčku

<u>Typ:</u> Pro vedoucí a delegované osoby je na výběr pouze typ <u>IL</u>. Admini ještě mohou nastavit tzv. globální balíček. Tento je pak vidět v DL tréninkovém modulu i IL TRM. Například jde o balíček pro vstupní školení, který je dostupný v obou modulech.

<u>Dokumenty</u>: Zde stačí napsat název či část názvu dokumentu a systém nabídne na výběr ty, které odpovídají zadanému výrazu. Výběr dokumentu se potvrdí enterem či levým klikem myši.

<u>Aktivní</u> – Nový balíček je vždy z podstaty vytvářen jako aktivní

<u>Vlastník</u> – pokud jako vedoucí vytvářím svůj balíček, uvedu zde sebe (nemám-li od nikoho dalšího delegaci jeho práv, nebudu mít ani jinou možnost). Jako delegovaná osoba vybírám vedoucího, za kterého balíček vytvářím.

## Úprava balíčků

Své již vytvořené balíčky najdeme opět v záložce <u>Organizační strom</u>  $\rightarrow$  <u>Balíček</u>, můžeme si je vyfiltrovat dle názvu atp. Editaci zvoleného balíčku lze zahájit kliknutím na symbol tužky.

| 1 🗍 Organiza | ační strom                |                                  |       |              |                         | ¢ 💽 🕻 🕨              | ✓ ▲ jdouda<br>Douda Josef (10 |
|--------------|---------------------------|----------------------------------|-------|--------------|-------------------------|----------------------|-------------------------------|
|              | Dokun                     | nent                             |       |              |                         |                      | + Přidat                      |
|              | Dokument ID 🗢             | Název 🗢                          | Verze | Typ ≑        | Opakovatelný Validní do | 2<br>Počet přiřazení | Ano -                         |
|              | 99949312                  | Seznámení s HR týmy a<br>procesy | 1     | non-eisod-il | 8                       | 0                    | 0                             |
|              | Zobrazeno 1 - 1 z 1 zázna | amů   Zobrazit 20 záznamu        |       |              |                         |                      |                               |
|              | 😻 Balíče                  | k                                |       |              |                         |                      | 3 + Prīdat<br>Zrušit filtr    |
|              | D 🗢 Název                 | v \$                             |       | Тур ≎        | Počet dokumentů         | Aktivní              | Akce                          |
|              | 2 trénir                  | nkových p                        |       | Vše          | •                       | Ano 🔻                |                               |
|              | 149 Speci                 | alista tréninkových procesů      |       | IL           | 4                       | <b>Ø</b>             | <b>()</b>                     |
|              | Zobrazeno 1 - 1 z 1 zázna | amů   Zobrazit 20 záznamu        |       |              |                         |                      |                               |

Tím se nám otevře obdobné okno jako při tvorbě nového balíčku:

| Upravit 🖉                                              | ×                                                         |
|--------------------------------------------------------|-----------------------------------------------------------|
| Název *                                                |                                                           |
| Specialista tréninkových procesů                       |                                                           |
| Тур *                                                  |                                                           |
| IL                                                     | •                                                         |
| Dokumenty                                              |                                                           |
| ZG00-0025 - Training and Development Procedure .docx 🗙 | ZGOO-0143 - Performance appraisal of IL employees .docx 🗙 |
| ZMOO-0037 - Vstupni skoleni.docx 🗙 Seznámení s HR týmy | a procesy X                                               |
| Upravil                                                | Upraveno                                                  |
| jdouda                                                 | 27.06.2025                                                |
| Aktivní<br>O Ne o Ano                                  |                                                           |
| Vlastník                                               |                                                           |
| Nevolová Nikola                                        | •                                                         |
|                                                        | Uložit                                                    |

Zde asi nejčastější změnou bude úprava jednotlivých dokumentů v balíčku. Kliknutím na křížek za názvem dokumentu jej v případě neaktuálnosti z balíčku odstraníme. Potažmo napsáním názvu daného dokumentu a následným potvrzením výběru můžeme dokumenty přidat.

Novou možností oproti vytváření nového dokumentu je, že můžeme dokument zneaktivní tím, že hodnotu <u>Aktivní</u> změníme na <u>Ne</u>. Všechny případné změny je třeba potvrdit kliknutím na <u>Uložit</u>.

## Organizační strom – Alokace

Alokace = přiřazení. Skrze alokace probíhá definice požadovaných školících položek (dokumentů) k jednotlivým profesím jejich přiřazením na požadovanou úroveň do organizačního stromu. Dokumenty můžeme přiřazovat na libovolnou úroveň v celé hloubce struktury, kterou vedeme.

## Vytvoření alokace

Aby se nám karta <u>Alokace</u> vůbec zobrazila, je třeba nejprve označit požadovanou úroveň v organizačním stromě (na příkladu níže je takto označena profese Specialista tréninkových procesů). Tvorbu alokace zahájíme kliknutím na <u>+ Přidat</u>.

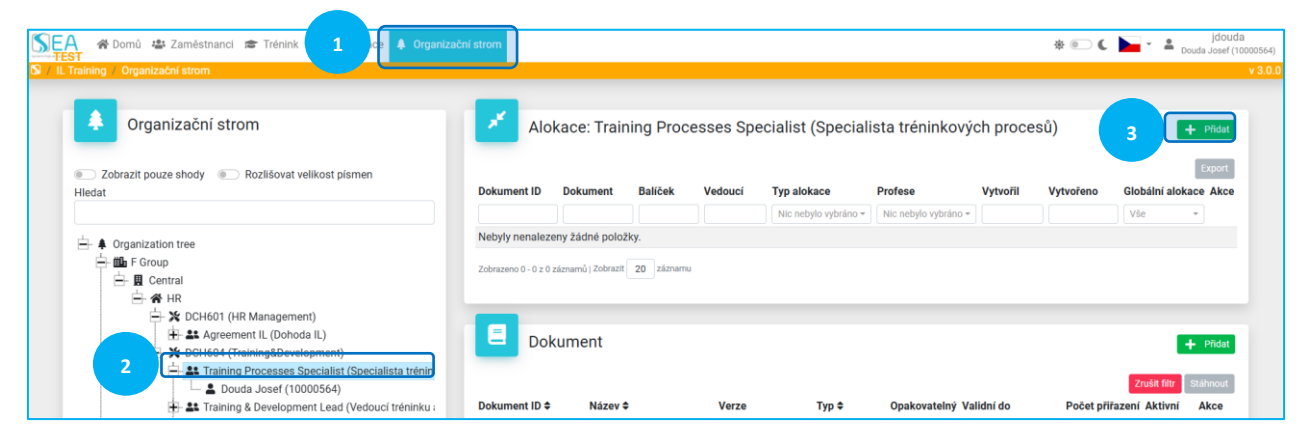

Při alokaci na vybranou profesi můžeme zvolit potřebné dokumenty či balíčky. Do pole <u>Vedoucí</u> pak zadáme sami sebe (vytváříme-li alokaci z pozice vedoucího) nebo vybereme vedoucího, v jehož zástupu alokaci zadáváme (jsme-li v roli tzv. delegované osoby).

| + Přidat alokaci                   | ×        |
|------------------------------------|----------|
| Dokumenty                          |          |
| Nic nebylo vybráno                 |          |
| Balíčky                            |          |
| Specialista tréninkových procesů 🗙 |          |
| Vedoucí *                          |          |
| Nevolová Nikola                    | •        |
|                                    | 2 Uložit |

Alokaci potvrdíme přes Uložit.

### "Dědičnost" alokovaných dokumentů

Vytvořená alokace na určitou úroveň se dědí na všechny podřízené toho, kdo alokaci vytvořil, až na dno celé struktury. Tzn. alokaci dokumentu na příkladu níže dostanou přiřazenou všichni IL na DCH604:

| Organizační strom                                       | 🗡 Ald             | okace: DCH60                                              | 9 <mark>4 (</mark> Trair | ning&Dev | elopment)           |                        |          |             |                                 | ⊨ Pīīdat       |
|---------------------------------------------------------|-------------------|-----------------------------------------------------------|--------------------------|----------|---------------------|------------------------|----------|-------------|---------------------------------|----------------|
| Zobrazit pouze shody  Rozlišovat velikost pismen Hledat | Dokument ID       | Dokument                                                  | Balíček                  | Vedoucí  | Typ alokace         | Profese                | Vytvořil | Vytvořeno   | Zrušit filt<br>Globální alokace | Export<br>Akce |
|                                                         | 9414              | ZGOO-0387 -<br>Processes in HR<br>Administration<br>.docx |                          | 10006245 | Nákladové středisko | The reaction of second | jdouda   | 30, 6, 2025 | 0                               | 0              |
| CHG01 (HR Management)                                   | Zobrazeno 1 - 1 z | záznamů   Zobrazit 2                                      | ) záznamu                |          |                     |                        |          |             |                                 |                |

Pokud by však na tomto cost centru byli umístěni zaměstnanci i jiného vedoucího než toho, co vytvořil alokaci, tak se dokument přiřadí pouze podřízeným tvůrce alokace.

Tímto způsobem se "dědí" alokace na všech úrovních od groupy, přes divizi - oddělení – cost centrum až po profesi ke konkrétnímu zaměstnanci. Každý nový zaměstnanec splňující daná pravidla takto po nástupu na novou profesi automaticky "zdědí" set definovaných školících položek. Pouze alokace vytvořená na konkrétního zaměstnance je unikátní a nepřenositelná, víz příklad takové níže:

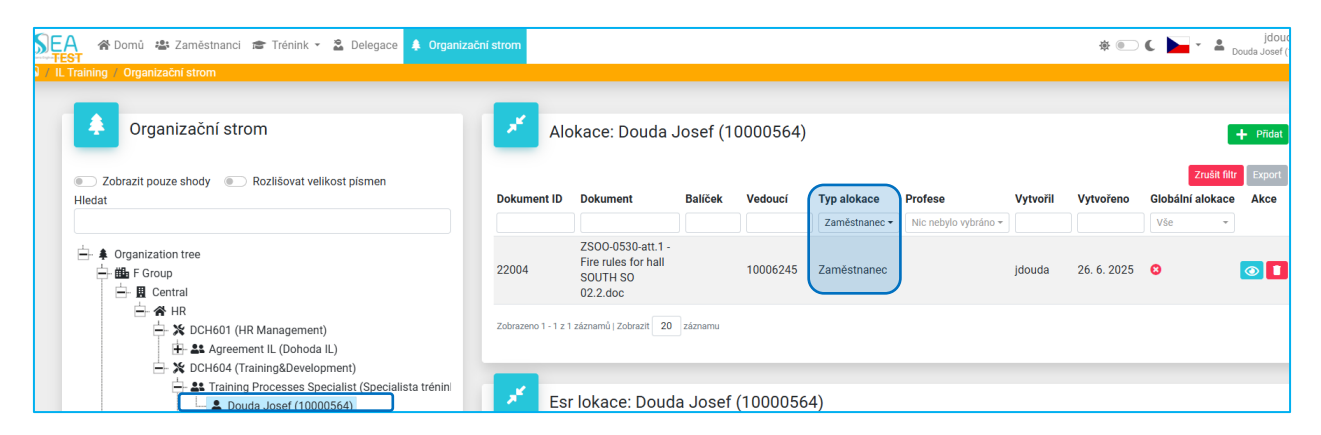

## Náhled na vytvořené alokace a jejich úprava

Přehled aktuálně vytvořených alokací pro jakoukoliv úroveň organizační struktury lze získat tím, že si označím požadovanou úroveň organizační struktury. Zde se mi vždy sbíhají alokace vytvořené na danou úroveň či "poděděné" z nadřazených úrovní organizačního stromu.

| ning / Organizační strom                                                      |             |                                |                             |          |                      |                      |          |           |                      |         |
|-------------------------------------------------------------------------------|-------------|--------------------------------|-----------------------------|----------|----------------------|----------------------|----------|-----------|----------------------|---------|
| Organizační strom                                                             | AI          | okace: Douda                   | a Josef (10                 | 0000564  | 4)                   |                      |          |           |                      | 🕂 Přida |
| Zobrazit pouze shody  Rozlišovat velikost pismen                              |             |                                |                             |          |                      |                      |          |           |                      | Expos   |
| edat                                                                          | Dokument ID | Dokument                       | Balíček                     | Vedoucí  | Typ alokace          | Profese              | Vytvořil | Vytvořeno | Globální alokace     | Akce    |
|                                                                               |             | 7000.0520 1                    |                             |          | Nic nebylo vybrano * | Nic nebylo vybrano 👻 |          |           | Nic nebylo vybrano * |         |
| - Corganization tree                                                          | 22004       | Fire rules for hall            |                             | 10006245 | Zaměstnonos          |                      | idoudo   | 26. 6.    | •                    |         |
| F Group                                                                       | 22004       | SOUTH SO                       |                             | 10006245 | Zamestnanec          |                      | Joouda   | 2025      | •                    |         |
| ⊨ Marcentian                                                                  |             | 7600-0025 -                    |                             |          |                      |                      |          |           |                      |         |
| 庄 💥 DCH601 (HR Management)                                                    |             | Training and                   |                             |          |                      |                      |          |           |                      |         |
| DCH604 (Training&Development)                                                 |             | Procedure .docx.               |                             |          |                      |                      |          |           |                      |         |
| Training Processes Specialist (Specialista trénin      Doude locof (10000564) |             | ZG00-0143 -                    |                             |          |                      | Training Processes   |          |           |                      |         |
| Training & Development Lead (Vedoucí tréninku ;                               |             | Performance<br>appraisal of IL | Specialista<br>tréninkových | 10006245 | Profese              | Specialista          | idouda   | 30. 6.    | 0                    | G       |
| Training and Development Specialist (Specialista)                             |             | employees .docx,               | procesů                     |          |                      | tréninkových         | ,        | 2025      | -<br>-               |         |
| 🛨 - 🏙 E Group                                                                 |             | ZM00-0037 -<br>Vstuppi         |                             |          |                      | procesů)             |          |           |                      |         |
|                                                                               |             | skoleni.docx,                  |                             |          |                      |                      |          |           |                      |         |
|                                                                               |             | Seznámení s HR                 |                             |          |                      |                      |          |           |                      |         |
|                                                                               |             | ZG00-0387 -                    |                             |          |                      |                      |          |           |                      |         |
|                                                                               | 9414        | Processes in HR                |                             | 10006245 | Nákladové středisko  |                      | idouda   | 30. 6.    | 0                    | G       |
|                                                                               |             | Administration                 |                             |          |                      |                      | ,        | 2025      |                      |         |

Vysvěltivky jednotlivých sloupců a akcí:

<u>Dokument ID</u> – ID dokumentu (zobrazuje se pouze u přiřazených jednotlivých dokumentů, ne u přiřazených balíčků)

<u>Dokument</u> – název dokumentu (u přiřazení celého balíčku se zde zobrazují jednotlivé dokumenty z balíčku oddělené čárkou)

<u>Balíček</u> – název balíčku, byl-li alokován celý balíček

Vedoucí – zde se zobrazuje ID vedoucího, jehož jménem byla alokace vytvořena

Typ alokace – úroveň, na jakou byla alokace vytvořena

Profese – je uvedena v případě, že byla vytvořena alokace pro určitou profesi

Vytvořil – login uživatele, který do TRM zadal alokaci

Vytvořeno – datum zadání alokace do systému

<u>Globální alokace</u> – může zadat pouze admin systému, např. pro všechny zaměstnance na profesi asistent/ka. Alokace se pak propíše všem asistentkám v rámci firmy

## Zaměstnanci

Na záložce zaměstnanci se zobrazuje seznam všech nám podřízených IL zaměstnanců. V jednotlivých sloupcích můžeme vidět informace o zaměstnanci včetně počtu aktivních tréninků = součet jednotlivých školících dokumentů přiřazených aktuálně k zatrénování.

|       | 🛠 Domů 🚢 Zaměstnanci 🕿           | Trénink 👻 🚨 Deleg   | ace 🌲 Organizační strom                                             |                               |                     |                      |         | ∦ 💿 🕻           | •   | jdouda<br>Douda Josef (10000 |
|-------|----------------------------------|---------------------|---------------------------------------------------------------------|-------------------------------|---------------------|----------------------|---------|-----------------|-----|------------------------------|
| IL Tr | aining / Zaměstnanci             |                     |                                                                     |                               |                     |                      |         |                 |     |                              |
| ł     | Zaměstnanec                      |                     |                                                                     |                               |                     |                      |         |                 | Znu | šit filtr Stáhnout           |
| 0     | obní číslo 🗢 Jméno zaměstnance 🗢 | Nákladové středisko | Profese                                                             | Vedoucí                       | Skupina zaměstnanců | Zaměstnavatel        | Aktivní | Aktivní trénink |     | Akce                         |
|       |                                  | Vše 👻               | Vše *                                                               | Nic nebylo vybráno 👻          | Vše 👻               | Nic nebylo vybráno 👻 | Ano 🕶   |                 |     |                              |
|       | 10000564 Douda Josef             | DCH604              | Training Processes Specialist (Specialista<br>tréninkových procesů) | Nevolová Nikola<br>(10006245) | IL                  | FOXCONN CZ s.r.o.    | 0       | 5               | 0   |                              |

## Zaměstnanci – akce

Na konci řádku jsou pak ke každému zaměstnanci k dispozici jednotlivé akce:

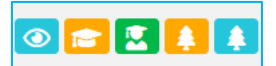

Níže si pak chronologicky jednotlivé detaily těchto akcí/náhledů postupně projdeme.

<u>Detail</u> – náhled na kartu zaměstnance.

| Oetail                                           |                     |                              |                   | × |  |  |  |
|--------------------------------------------------|---------------------|------------------------------|-------------------|---|--|--|--|
| Osobní číslo<br>10000564                         | Jméno<br>Josef      |                              | Příjmení<br>Douda |   |  |  |  |
| Email<br>jdouda@cz.foxconn.com                   |                     |                              |                   |   |  |  |  |
| Profese<br>Training Processes Specialist (Specia | alista tréninkových | Nákladové středisl<br>DCH604 | <0                |   |  |  |  |
| Směna<br>jednosmenny 8 RRPD                      |                     | Skupina zaměstnanců<br>IL    |                   |   |  |  |  |
| Zaměstnavatel<br>FOXCONN CZ s.r.o.               |                     | Foxconn skupina<br>FOX HR    |                   |   |  |  |  |
| Vedoucí<br>Nevolová Nikola (10006245)            |                     |                              |                   |   |  |  |  |
| Lokace                                           |                     |                              |                   |   |  |  |  |
|                                                  |                     |                              |                   |   |  |  |  |
|                                                  |                     |                              |                   |   |  |  |  |

<u>Trénink</u> – zde vidíme jednotlivé aktivní tréninky, které má zaměstnanec aktuálně splnit.

|            | Trénink                   |        |                     |                     |        |                                                                      |         |                      |                  | ×      |
|------------|---------------------------|--------|---------------------|---------------------|--------|----------------------------------------------------------------------|---------|----------------------|------------------|--------|
| Osobní čís | slo ≑ Jméno zamĕstnance ≑ | Směna  | Nákladové středisko | Skupina zaměstnanců | Trenér | Dokument 🗢                                                           | Verze 🗢 | Opakovaný            | Datum tréninku 🗢 | Stav ( |
|            |                           | Vše 🔻  | Vše 👻               | Vše 👻               |        |                                                                      |         | Nic nebylo vybráno 🕶 |                  | Nic n  |
| 10000564   | Douda Josef               | JSRRPD | DCH604              | IL                  |        | ZS00-0530-<br>att.1 - Fire<br>rules for hall<br>SOUTH SO<br>02.2.doc | 3       | 0                    |                  | Nový   |
| 10000564   | Douda Josef               | JSRRPD | DCH604              | IL                  |        | ZG00-0143 -<br>Performance<br>appraisal of IL<br>employees<br>.docx  | 11      | 0                    |                  | Nový   |
| 10000564   | Douda Josef               | JSRRPD | DCH604              | IL                  |        | ZMOO-0037 -<br>Vstupni<br>skoleni.docx                               | 13      | 0                    |                  | Nový   |

Historie tréninku – přehled již proškolených dokumentů.

| Г<br>Н       | istorie tréninku     |        |                     |                     |                |                                                                |
|--------------|----------------------|--------|---------------------|---------------------|----------------|----------------------------------------------------------------|
| Osobní číslo | Jméno zaměstnance \$ | Směna  | Nákladové středisko | Skupina zaměstnanců | Trenér         | Dokument \$                                                    |
|              |                      | Vše *  | Vše 👻               | Vše 💌               |                |                                                                |
| 10000564     | Douda Josef          | JSRRPD | DCH604              | IL.                 | Douda<br>Josef | ZG00-8506-att.1 Special training of preventive fire guards.doc |
| 10000564     | Douda Josef          | JSRRPD | DCH604              | IL                  | Douda<br>Josef | 25.4. 2024 - Zápis z požárního nácviku_Z1, Z1A, Z1B.pdf        |
| 10000564     | Douda Josef          | JSRRPD | DCH604              | IL.                 | Douda<br>Josef | organizační struktura myfox                                    |
| 10000564     | Douda Josef          | JSRRPD | DCH604              | IL                  | Douda<br>Josef | ZG00-8013-att.02 - Electro training.pptx                       |

<u>Strom lokací</u> – zde budou vidět případné tréninky přiřazené z výrobního DL modulu, kde se tréninky nepřiřazují přes organizační strom, ale přes ESR (fyzický rozpad firmy přes haly, linky až po jednotlivá hnízda operátorů). I někteří IL zaměstnanci, kteří jsou blízko výrobnímu procesu, mohou být do primárně DL určeného ESR zařazeni, a tudíž z něho v takovém případě mohou získávat i přiřazené tréninky.

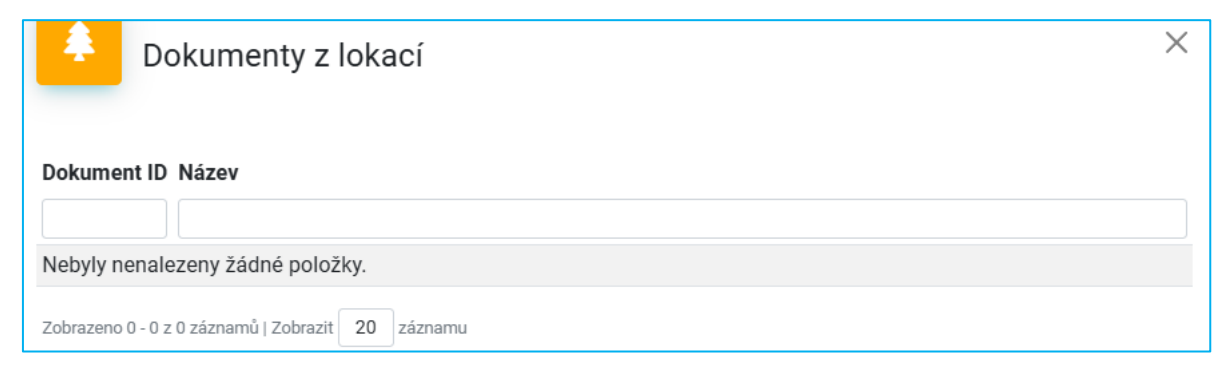

<u>Alokace</u> – přehled tréninků přiřazených přímo v organizačním stromě v TRM IL.

| AI          | okace                                                                                                    |                                        |          |                      |                                                                        |          |             |                      | X    |
|-------------|----------------------------------------------------------------------------------------------------|----------------------------------------|----------|----------------------|------------------------------------------------------------------------|----------|-------------|----------------------|------|
| Dokument ID | Dokument                                                                                                    | Balíček                                | Vedoucí  | Typ alokace          | Profese                                                                | Vytvořil | Vytvořeno   | Globální alokace     | Akce |
|             |                                                                                                    |                                        |          | Nic nebylo vybráno 👻 | Nic nebylo vybráno 🛛 👻                                                 |          |             | Nic nebylo vybráno 🕶 |      |
| 22004       | ZSOO-0530-att.1 - Fire rules<br>for hall SOUTH SO 02.2.doc                                                                                                    |                                        | 10006245 | Zaměstnanec          |                                                                        | jdouda   | 26. 6. 2025 | 0                    | 0    |
|             | ZG00-0025 - Training and<br>Development Procedure<br>.docx, ZG00-0143 -<br>Performance appraisal of<br>IL employees .docx, ZM00-<br>0037 - Vstupni<br>skoleni.docx, Seznámení s<br>HR týmy a procesy | Specialista<br>tréninkových<br>procesů | 10006245 | Profese              | Training Processes<br>Specialist (Specialista<br>tréninkových procesů) | jdouda   | 30. 6. 2025 | 0                    | ۲    |
| 9414        | ZGOO-0387 - Processes in<br>HR Administration .docx                                                                                                    |                                        | 10006245 | Nákladové středisko  |                                                                        | jdouda   | 30. 6. 2025 | 0                    | ۲    |

# Trénink

Sekce trénink se dělí do dvou záložek – aktivní a historie. Zde tedy získáme přehled o tom, co mají či dosud nemají naši podřízení splněno. Údaje o plnění tréninkových položek opět uvidíme za celou svou podřízenou strukturu. Můžeme si tak zde průběžně či před blížícími se audity kontrolovat, jaká školení jsou v pořádku splněna či co u koho chybí případně zatrénovat. Také si v jednotlivých sloupcích můžeme vyhledávat informace podle jednotlivých zaměstnanců, školících dokumentů atd.

V záložce aktivní trénink najdeme školení (dokumenty), které čekají na zaškolení.

## Aktivní trénink

Zde vidíme přehled všech aktivních školení v nám podřízené struktuře, která aktuálně v TRM IL čekají na zatrénování. V poli <u>Verze</u> je uvedena i verze dokumentu, která se má proškolit.

Pokud v aktivním tréninku nevidíme žádná data (a nemáme zadaný ani žádný filtr) znamená to, že v nám podřízené struktuře nečeká žádný dokument na přetrénování (tzn. všichni naši zaměstnanci jsou zaškoleni, nebo to též může značit, že k dané profesi ještě není vytvořena žádná alokace dokumentů pro tréninkovou matici).

| S   | A 😤 Domů            | 🛎 Zamēstnanc 🖻 🕿 T                     | rénink +    | 🚨 Delegace 🌲 O      | rganizační strom                                                                       |                            |                                                            |         | æ 🔍 🕻 📙 - 🛛                | Douda J  | jdouda<br>Josef (10000 |
|-----|---------------------|----------------------------------------|-------------|---------------------|----------------------------------------------------------------------------------------|----------------------------|------------------------------------------------------------|---------|----------------------------|----------|------------------------|
| 5/1 | L Training / Trénin | ık / Aktivní tréni <mark>i</mark> ik 🕝 |             | inink               |                                                                                        |                            |                                                            |         |                            |          |                        |
|     |                     | 3                                      | Historie tr | réninku             |                                                                                        |                            |                                                            |         |                            |          |                        |
|     | Aktiv               | vní trénink                            |             |                     |                                                                                        |                            |                                                            |         | Zrušit filtr S             | Stáhnout | Q -                    |
|     | Osobní číslo 🖨      | Jméno zaměstnance 🔺                    | Smĕna       | Nákladové středisko | Profese                                                                                | Skupina zaměstnanců Trenér | Dokument 🗢                                                 | Verze 🗢 | Opakovaný Datum tréninku 🗢 | Stav 🗢   | Akce                   |
|     |                     | d                                      | Vše *       | Vše -               | Vše 👻                                                                                  | Vše 👻                      |                                                            |         | Vše •                      | Vše -    |                        |
|     | 10000564            | Douda Josef                            | JSRRPD      | DCH604              | Training Processes Specialist<br>(Specialista tréninkových<br>procesů)                 | L                          | ZS00-0530-att.1 - Fire rules for hall<br>SOUTH SO 02.2.doc | 8       | 0                          | Nový     |                        |
|     | 10000564            | Douda Josef                            | JSRRPD      | DCH604              | Training Processes Specialist<br>(Specialista tréninkových<br>procesů)                 | IL                         | ZGOO-0143 - Performance appraisal<br>of IL employees .docx | •       | •                          | Nový     |                        |
|     | 10000564            | Douda Josef                            | JSRRPD      | DCH604              | Training Processes Specialist<br>(Specialista tréninkových<br>procesů)                 | IL                         | ZMOO-0037 - Vstupni skoleni.docx                           | 13      | 0                          | Nový     |                        |
|     | 10000564            | Douda Josef                            | JSRRPD      | DCH604              | Training Processes Specialist<br>(Specialista tréninkových<br>procesů)                 | IL                         | Seznámení s HR týmy a procesy                              | 0       | •                          | Nový     | Ľ                      |
|     | 10000564            | Douda Josef                            | JSRRPD      | DCH604              | Training Processes Specialist<br>(Specialista tréninkových<br>procesů)                 | IL                         | ZGOO-0387 - Processes in HR<br>Administration .docx        | 17      | •                          | Nový     |                        |
|     | 10006920            | Dytrychová Tereza                      | JSRRPD      | DCH604              | Training and Development<br>Specialist (Specialista tréninku a<br>rozvoje zaměstnanců) | IL                         | ZGOO-0387 - Processes in HR<br>Administration .docx        | 17      | 0                          | Nový     |                        |
|     | 10006920            | Dytrychová Tereza                      | JSRRPD      | DCH604              | Training and Development<br>Specialist (Specialista tréninku a<br>rozvoje zaměstnanců) | IL                         | ZS00-0514-att.1 - Fire rules for hall<br>SOUTH SO 02.doc   | 3       | 0                          | Nový     |                        |

## Historie tréninku

Přehled všech absolvovaných zaškolení na jednotlivé dokumenty ve vaší podřízené struktuře. Opět můžeme filtrovat dle hodnot v jednotlivých sloupcích. Vedle proškolených dokumentů z tréninkových matic zde můžeme nalézt i záznamy:

- o absolvování prezenčních zákonných školení (např. školení první pomoci)
- ze vstupního školení
- o splnění e-learningů v myFoxu v případě, že daný obecný kurz vychází z EISOD dokumentace

|                     | û 🔹 Zamëstnanc 💼          | Trénink +  | 🚨 Delegace 🌲 (      | Organizační strom      |                     |          |                         |          |                      | * 🖭 🕻            | , 🛌 🔹 💄 Douda J      | jdouda<br>Iosef (1000056 |
|---------------------|---------------------------|------------|---------------------|------------------------|---------------------|----------|-------------------------|----------|----------------------|------------------|----------------------|--------------------------|
| / IL Training / Tre | inink / Historie trénin 🕜 | Aktivní tr | énink               |                        |                     |          |                         |          |                      |                  |                      | v 3.                     |
|                     |                           | Historie t | réninku             |                        |                     |          |                         |          |                      |                  |                      |                          |
| Эні                 | storie tréninku           |            |                     |                        |                     |          |                         |          |                      |                  |                      |                          |
|                     |                           |            |                     |                        |                     |          |                         |          |                      |                  |                      |                          |
|                     |                           |            |                     |                        |                     |          |                         |          |                      |                  | Stáhnout             | Q -                      |
| Osobní číslo 4      | Jméno zaměstnance 🖨       | Smēna      | Nákladové středisko | Profese                | Skupina zamēstnanců | Trenér   | Dokument \$             | Verze \$ | Opakovaný            | Datum tréninku 🕶 | Stav \$              | Akce                     |
|                     |                           | Vše *      | Vše *               | Vše 👻                  | Vše *               |          |                         |          | Nic nebylo vybráno • |                  | Nic nebylo vybráno * |                          |
| 10000564            | Dourda losof              | ICDDDD     | DCU604              | Training Processes     |                     | Douda    | ZG00-8506-att.1 Special | 2        |                      | 26.06.2025       | Dokončenú            |                          |
| 10000304            | Dodda Josei               | Janneb     | DCH004              | tréninkových procesů)  | iL.                 | Josef    | guards.doc              | 2        | •                    | 20.00.2025       | Dokolicelly          |                          |
| 10000564            | Dourdo, losof             | ICODDD     | DCI I604            | Training Processes     |                     | Douda    | Laco dokument bez       |          | •                    | 26.06.2025       | Dokončenú            |                          |
| 10000564            | Douda Josef               | JSKKPD     | DCH004              | tréninkových procesů)  | IL.                 | Josef    | admina                  | 1        | 0                    | 20.00.2025       | Dokonceny            |                          |
| 10000564            | Dourda locat              | ICDDDD     | DCH604              | Training Processes     |                     | Douda    | organizační struktura   |          |                      | 26.06.2025       | Dokončonú            |                          |
| 10000304            | Douda Josei               | JORRED     | DCHOO4              | tréninkových procesů)  | IL.                 | Josef    | myfox                   |          | <b>e</b>             | 20.00.2025       | Dokolicelly          |                          |
| 10000564            | Dourda losof              | ICODDO     | DCU604              | Training Processes     |                     | Douda    | ZG00-8013-att.02 -      |          |                      | 26.06.2025       | Dokončonú            |                          |
| 10000304            | Douda Josei               | JSKRPD     | DCHOUH              | tréninkových procesů)  | ii.                 | Josef    | Electro training.pptx   | *        | 0                    | 20.00.2025       | Dokonceny            |                          |
| 10000564            | Davida lagad              | ICDDDD     | DOLIGOA             | Training Processes     |                     | Douda    | AKCE SKLAD - JAK NA     |          |                      | 26.06.2025       | Dakanàani            |                          |
| 10000564            | Douda Josei               | JSKRPD     | DCH004              | tréninkových procesů)  |                     | Josef    | MONITORY                | 2        | •                    | 20.00.2025       | Dokonceny            |                          |
| 10006245            | Neuslauć Nikola           | ICODDO     | DCU604              | Training & Development |                     | Nevolová | ZS00-0526-att.2 - User  |          | •                    | 26.06.2025       | Dakanèoni            |                          |
| 10000245            | Nevolova Nikola           | JARRED     | DONOON              | a rozvoje)             | 11.                 | Nikola   | manual switchboard.pdf  | 6.6.1    |                      | 20.00.2023       | Donolicely           |                          |
| 10006245            | Nevelová Nikola           | ICDDDD     | DCU604              | Training & Development |                     | Nevolová | ZGHRI-0093 - Production |          | 0                    | 26.06.2025       | Dokončenú            |                          |
| 10006245            | Nevolova Nikola           | JORRPD     | DOH004              | Leau (veuodci treninku | 12                  | Nikola   | Shint Supervisor Job    |          | ·                    | 20.00.2025       | Dokonceny            |                          |

# Qlik aplikace: TRM IL – training matrix

Aby bylo možné přehledně monitorovat naplnění tréninkových matic a jejich následné plnění, vznikla pro vedoucí s přístupem do Qliku nová aplikace TRM IL – training matrix. Případná delegace práv vedoucího v TRM IL na delegovanou osobu se na Qlik nevztahuje.

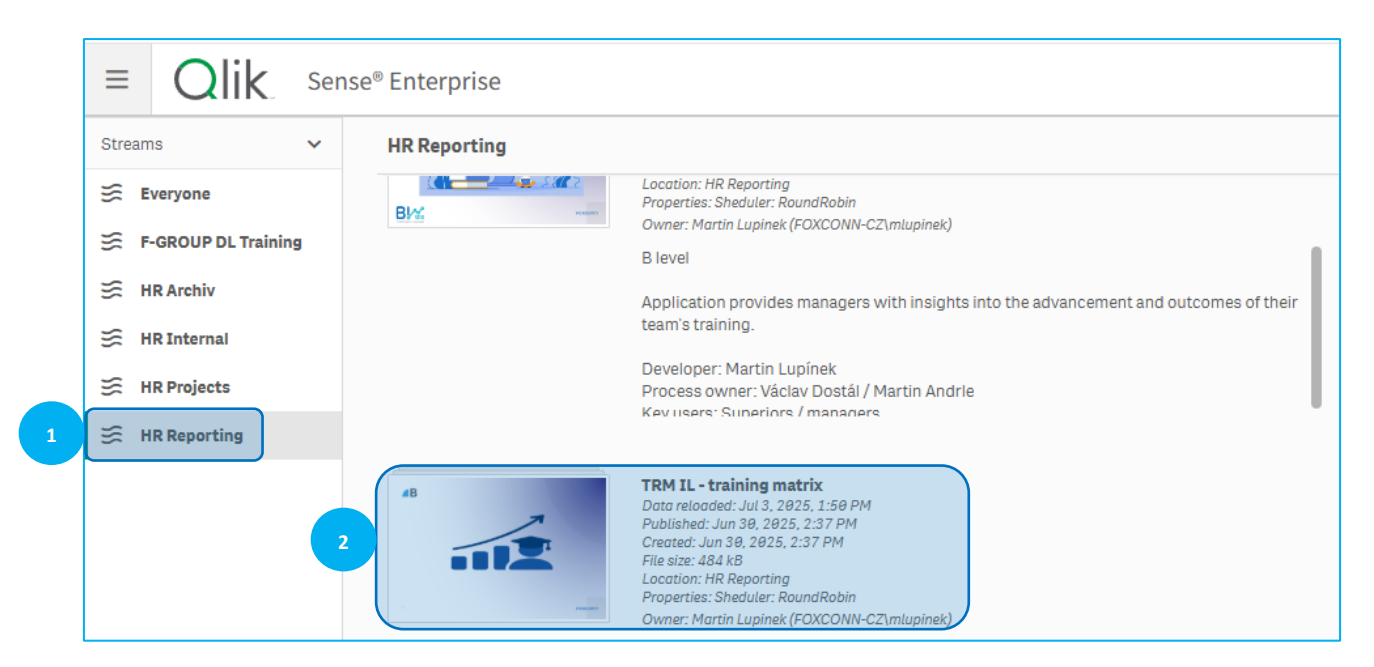

V aplikaci jsou pak tyto základní ukazatele:

| Qlik Analyze Narrate Storytelling                                                                                                    |                               | TRM IL-training matrix 🗸 |                                           |           |                                      |  |
|----------------------------------------------------------------------------------------------------|-------------------------------|--------------------------|-------------------------------------------|-----------|--------------------------------------|--|
| Operation         Image: Construction and the state of the state of the state |                               |                          |                                           |           | 💴 🗍 Bookmarks 🗸 🕞 She                |  |
| Overview BMX <                                                                                                    |                               |                          |                                           |           |                                      |  |
| Group                                                                                                    | ision                         | Department               | Cost center                               |           | Allocation level                     |  |
| Percentage of training matrixes for IL population Training on allocated documents                                                                                                    |                               | Average all              | Average allocation documents for employee |           | Active trainings                     |  |
|                                                                                                    |                               |                          |                                           |           | 6                                    |  |
| 100.0%                                                                                                    | 149                           | 0                        | 1.75                                      | History t | rainings<br><b>1</b> 1               |  |
| The percentage of employees who have at least one document assig                                                                                                    | ned.                          |                          |                                           |           | Including revision                   |  |
| Employee ID Q Name Q Group Q Divis                                                                                                    | on Q Department Q Cost center | Q Document ID Q Typ      | pe Q Document type Q Document name        |           | Q Version Q State Q Delegated name Q |  |

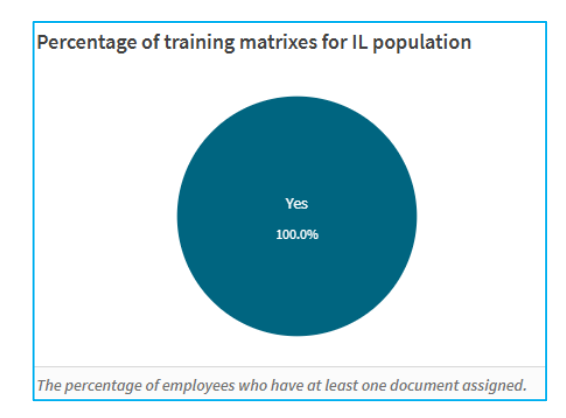

Procento zaměstnanců v naší struktuře, kteří mají přiřazen alespoň jeden dokument (tréninkovou matici) v TRM IL.

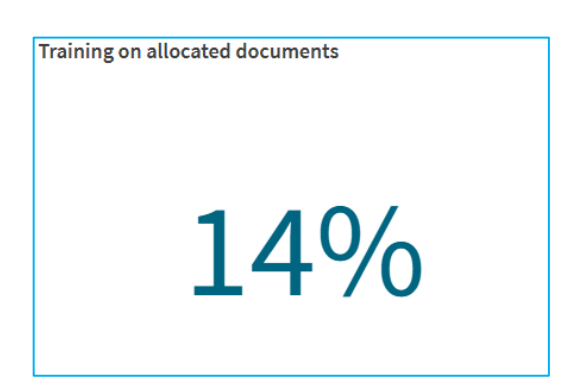

Procentuální zatrénovanost zaměstnanců na přiřazené dokumenty.

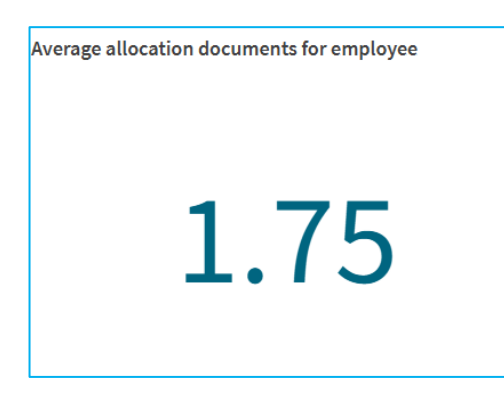

Průměrný počet přiřazených dokumentů do tréninkové matice pro jednoho zaměstnance.

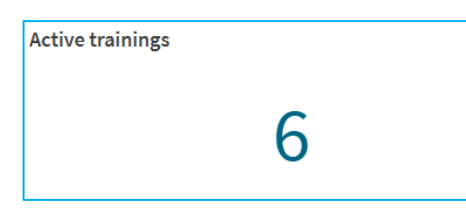

Počet aktivních tréninků (dokumentů čekajících na zaškolení) v nám podřízené struktuře.

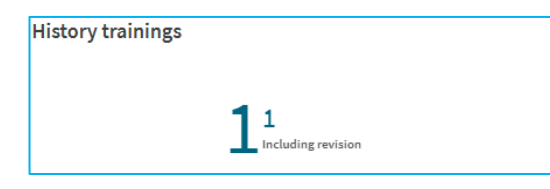

Větší číslo kalkuluje celkový počet již zatrénovaných dokumentů v nám podřízené struktuře. Pokud jsme vícekrát zaškoleni na různé verze stejného dokumentu, počítá se to zde jako 1. Naopak mešní číslo sčítá i každé jednotlivé zaškolení na různé verze stejného dokumentu.